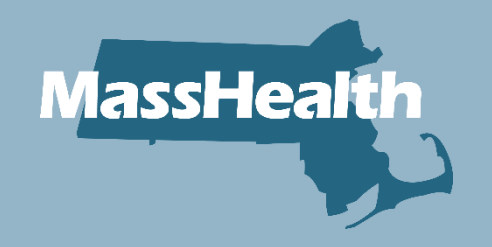

# MassHealth

Massachusetts Health Care Training Forum (MTF) October 2023

**Updated 1/2024** 

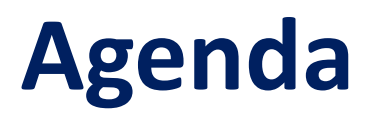

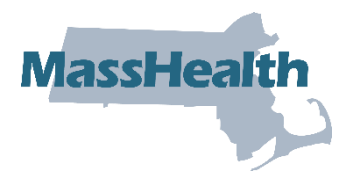

- MyServices Portal
- Updated Fair Hearing Form
- CommonHealth for Non-Working Individuals Over Age 65
- Revised ACA-3 and SACA-2 Applications
- Application Completion Tips and Reminders
  - Application Tips and Reminders
    - Immigration: Haitian and Cuban Entrants
- Revised Permission to Share (PSI) Form
- MassHealth Health Plans

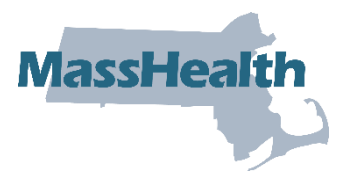

### **MYSERVICES PORTAL**

## **MyServices Portal**

MyServices is a web portal designed for all applicants and members. With this portal, applicants and members can:

- review their contact information
- review eligibility status for MassHealth and the Health Connector
- review MassHealth enrollment information
- check the status of Requests for Information (RFIs) MassHealth sent
- get alerts about important events and actions to take
- review eligibility notices sent by MassHealth
- MyServices is only available to members and applicants and cannot be accessed by ARDs, PSIs, or Certified Assisters unless the member is present

Log in Health

| Login.mass.gov                                                                                                    |                                                                                                    |  |  |  |
|----------------------------------------------------------------------------------------------------|----------------------------------------------------------------------------------------------------|--|--|--|
| with the account you use for MassHealth or<br>Connector.                                                                                                    | If you don't have a login for MassHealth or the HealthConnector,<br>you can log in with Login.mass.gov. |  |  |  |
| -                                                                                                    | MyServices uses Login.mass.gov to allow you to sign in to your<br>account.                              |  |  |  |
| Sign In With Your MA Login Universe and attrass Control Mit Syn Passed Passed P | Email                                                                                                   |  |  |  |
| Septe                                                                                                    | Password                                                                                                |  |  |  |
| Execution acceleration (EVERT EVERY STOCK) or (TY 3807)(20-7773 for application or electric function (EVERY STOCK) or (TY 3807)(20-7773 for application or electric function) or electric function.                                                                                                    | Forgot Password?                                                                                        |  |  |  |
| IGN IN WITH YOUR MA LOGIN                                                                                                    | LOG IN                                                                                                  |  |  |  |
|                                                                                                    | If you already have a login for DTAConnect.com, sign in with the<br>same email and password.            |  |  |  |
|                                                                                                    | First time using Login.mass.gov?<br><u>Create an Account</u>                                            |  |  |  |
|                                                                                                    | Log in as an MA state employee                                                                          |  |  |  |
|                                                                                                    | Learn more about Login.mass.gov                                                                         |  |  |  |

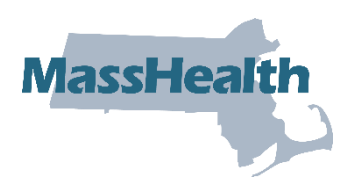

# Who Can Use MyServices

- Anyone who has an <u>MAhealthconnector</u> or <u>DTAConnect</u> account can use MyServices. This person could be:
  - an account holder: a person who has created an online account and may have applied for benefits for themselves or another person
  - a head of household: the person signing the application for benefits. Usually the account holder and the head of the household are the same person.
  - a household member: a person who is on the application but is not an account holder or the head of the household

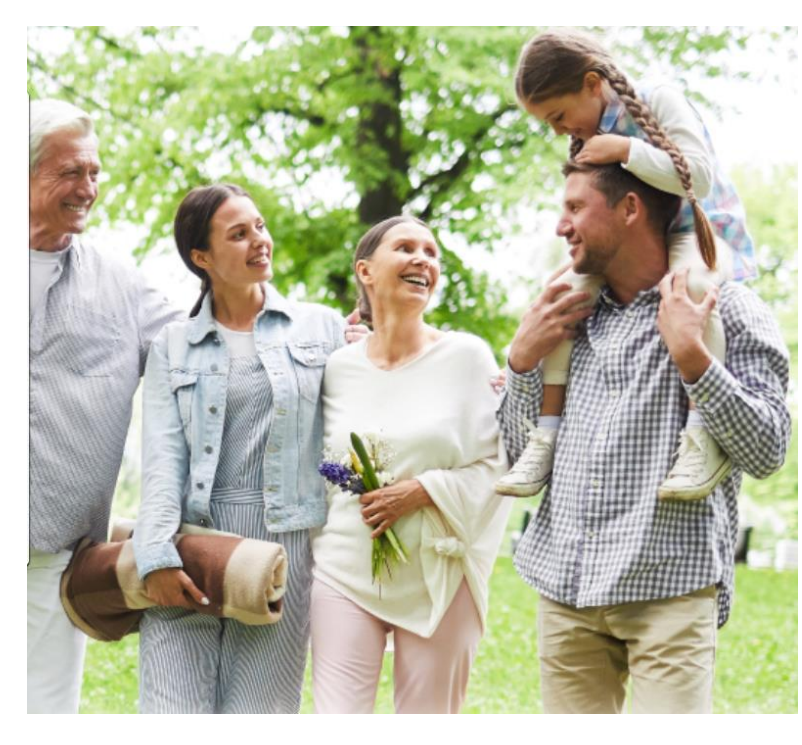

MassHealth

#### 6

# **MyServices: Create an Account**

#### (slide 1 of 3)

- MassHealth members that already have a login for MA Login (HIX), can sign in with the same email and password
- Members that already have a login for DTAConnect.com, can sign in with the same email and password
- Create a MyServices Account

#### Sign In With Your MA Login Email Password contact 1/877/623-678 Forgot Password? Or LOG IN SIGN IN WITH YOUR MA LOGIN same email and password. First time using Login.mass.gov? Create an Account Log in as an MA state employee Learn more about Login.mass.gov

#### **Best Practice**

Members **should not** use their work emails to create their MyServices account

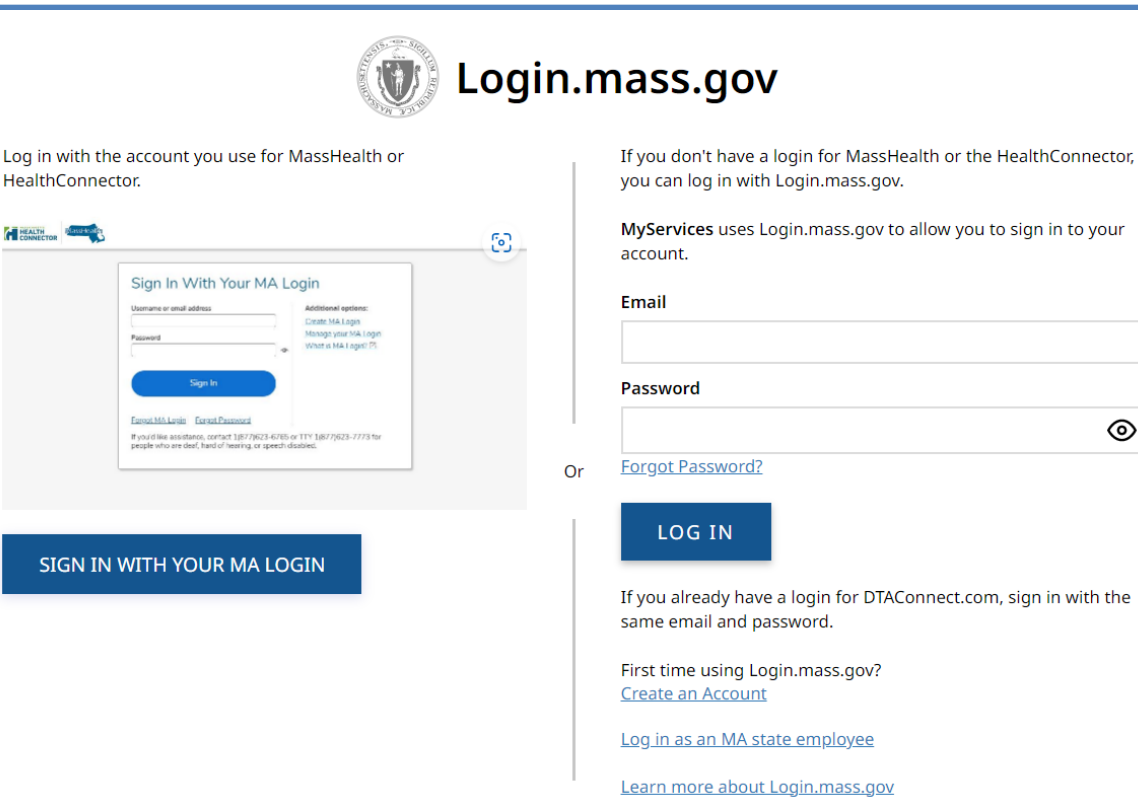

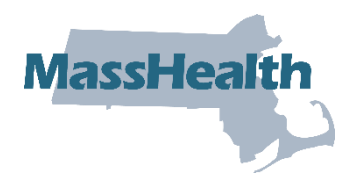

# MyServices: Create an Account (slide 2 of 3)

#### Existing Members

- Members with an MA Login account through <u>www.MAhealthconnector.org</u> (see image below) or an account with login.mass.gov, we recommend using that account information to sign in to MyServices
  - As an account holder, they will be prompted to enter their email address and password. Once logged in, the member will be redirected to the MyServices dashboard

|                                                                                               |                   |                                                                                         | 2 | CONNECTOR<br>the right places for the right place                          |                                                                       | SET STARTED LEARN ABOUT                                                                                                    | CREATE ACCOUNT Sign In                                                                                           |
|-----------------------------------------------------------------------------------------------|-------------------|-----------------------------------------------------------------------------------------|---|----------------------------------------------------------------------------|-----------------------------------------------------------------------|----------------------------------------------------------------------------------------------------|----------------------------------------------------------------------------------------------------|
| Sign In With Your MA                                                                          | A Lo<br>]<br>] ~  | Additional options:<br>Create MA Login<br>Manage your MA Login<br>What is MA Login? [2] |   |                                                                            |                                                                       | Do you need health o<br>mail in coverage any time of the<br>or dental plans or help paying for<br>cluding MassHealth, children's M<br>MSP, Health Safety Net, or Con<br>sperienced a qualifying event. | COVERAGE?<br>eyear if you are applying<br>thealth coverage<br>widdial Security Plan<br>nectorCare. Or, if yourse |
| Sign In                                                                                       |                   |                                                                                         |   | L<br>Tax Info                                                              | Get an Estimate                                                       | Get Help                                                                                                    | MassHealth                                                                                                    |
| Forgot MA Login Forgot Password                                                               |                   |                                                                                         |   | If you were enrolled in<br>coverage through the<br>Health Connector at any | See if you qualify for<br>savings on your monthly<br>health insurance | Visit the Help Center to<br>find a local enrollment<br>assister for in-person                                                                                                    | Are you a MassHealth<br>member and received<br>your renewal notice? If                                           |
| If you'd like assistance, contact 1(877)623-6<br>people who are deaf, hard of hearing, or spe | 6765 o<br>ech dis | TTY 1(877)623-7773 for abled.                                                           |   |                                                                            |                                                                       |                                                                                                    |                                                                                                    |

MassHea

#### MassHealth MyServices: Create an Account (slide 3 of 3)

- New Members
  - Members can sign up for MyServices by clicking "Create an Account"
  - They will be redirected to the login.mass.gov login screen and required to enter a valid email address.
     The system will verify the email address with a verification code sent to email on record. Member then enters the code on the login.mass.gov login screen to begin creating a profile
  - Members can create a new profile whether or not they already have a MAhealthconnector or DTAConnect account
  - If the member sign up for services from MassHealth or DTA later, they can link those accounts to MyServices by entering their complete SSN or MassHealth ID in MyServices

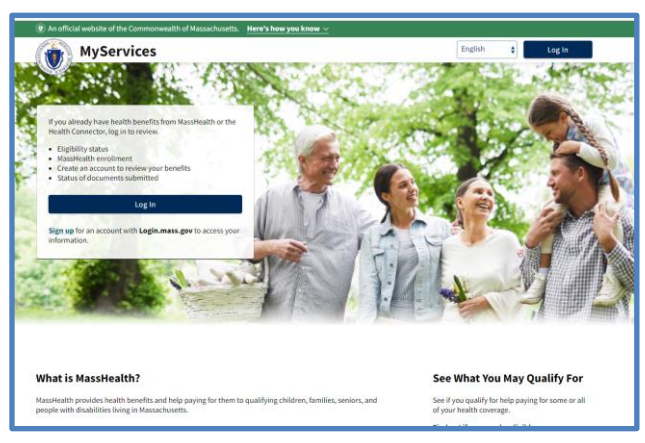

| Dogin.mass.gov                                                                                                    |                                                                                                    |  |  |
|----------------------------------------------------------------------------------------------------|----------------------------------------------------------------------------------------------------|--|--|
| Log in with the account you use for MassHealth or<br>HealthConnector.                                                                                                    | If you don't have a login for MassHealth or the HealthConnect<br>you can log in with Login.mass.gov. |  |  |
| Mass- 🧠                                                                                                    | MyServices uses Login.mass.gov to allow you to sign in to your<br>account.                           |  |  |
| Sign In With Your MA Login  Weaver and allow  Control States  Mathematical  Automatical  Automat | Email                                                                                                |  |  |
| Spen                                                                                                    | Password                                                                                             |  |  |
| Provide and and a set of the set of the set  | r Forgot Password?                                                                                   |  |  |
|                                                                                                    | LOG IN                                                                                               |  |  |
|                                                                                                    | If you already have a login for DTAConnect.com, sign in with the<br>same email and password.         |  |  |
|                                                                                                    | First time using Login.mass.gov?<br>Create an Account                                                |  |  |
|                                                                                                    | Log in as an MA state employee                                                                       |  |  |
|                                                                                                    | Learn more about Login.mass.gov                                                                      |  |  |
|                                                                                                    |                                                                                                    |  |  |

# **MyServices App**

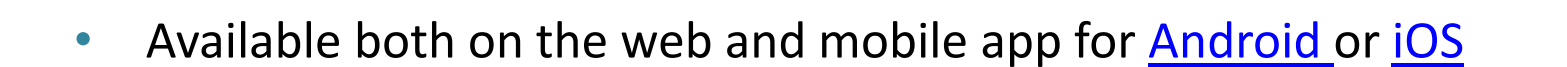

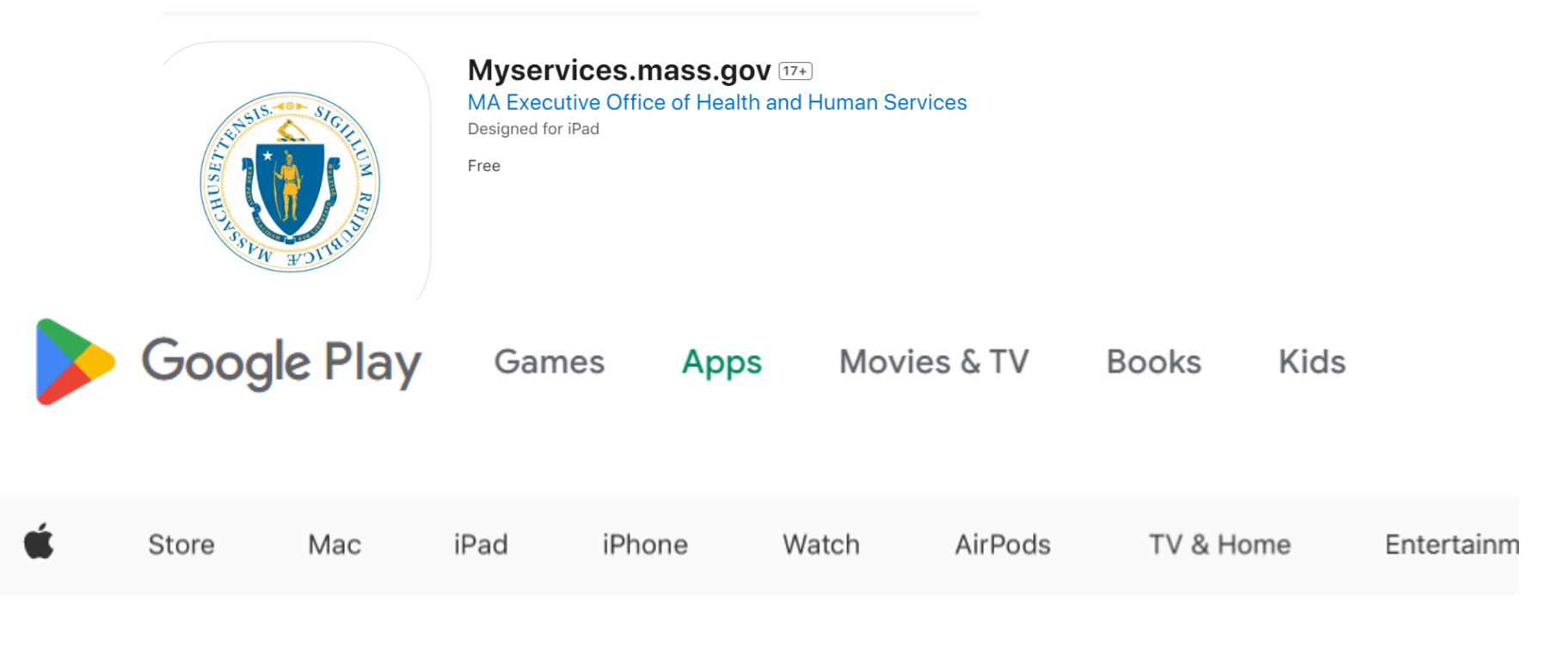

MassHeal

# Languages and Notices

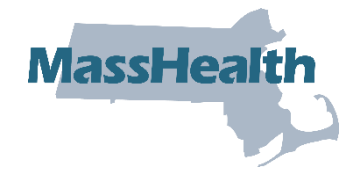

- **Translated in six languages**: English, Spanish, Brazilian Portuguese, Traditional Chinese, Vietnamese, and Haitian Creole
- Fall 2023: MAhealthconnector.org or HIX notices will be available in Spanish, Haitian Creole, Portuguese, Simple Chinese, and Vietnamese
  - Members can Opt to receive their notices in those preferred languages
- Learn more about MyServices at Learn about MyServices

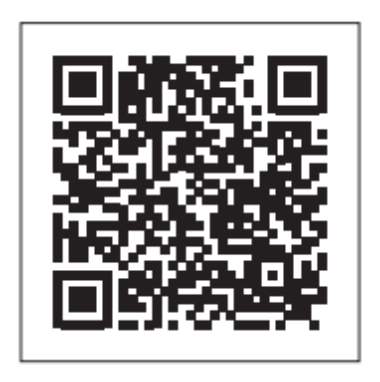

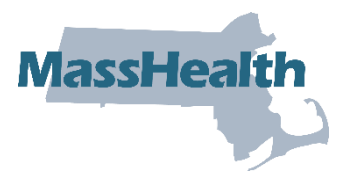

#### MAHEALTHCONNECTOR.ORG SYSTEM UPDATE

### MAhealthconnector.org System Update

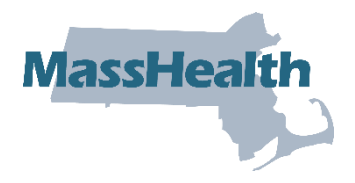

- A new multilanguage feature is now available
  - An individual will now be able to select "Portuguese" as their preferred language. This feature will allow members and applicants to complete their online application and receive notices in Portuguese, specifically in the Brazilian Portuguese language

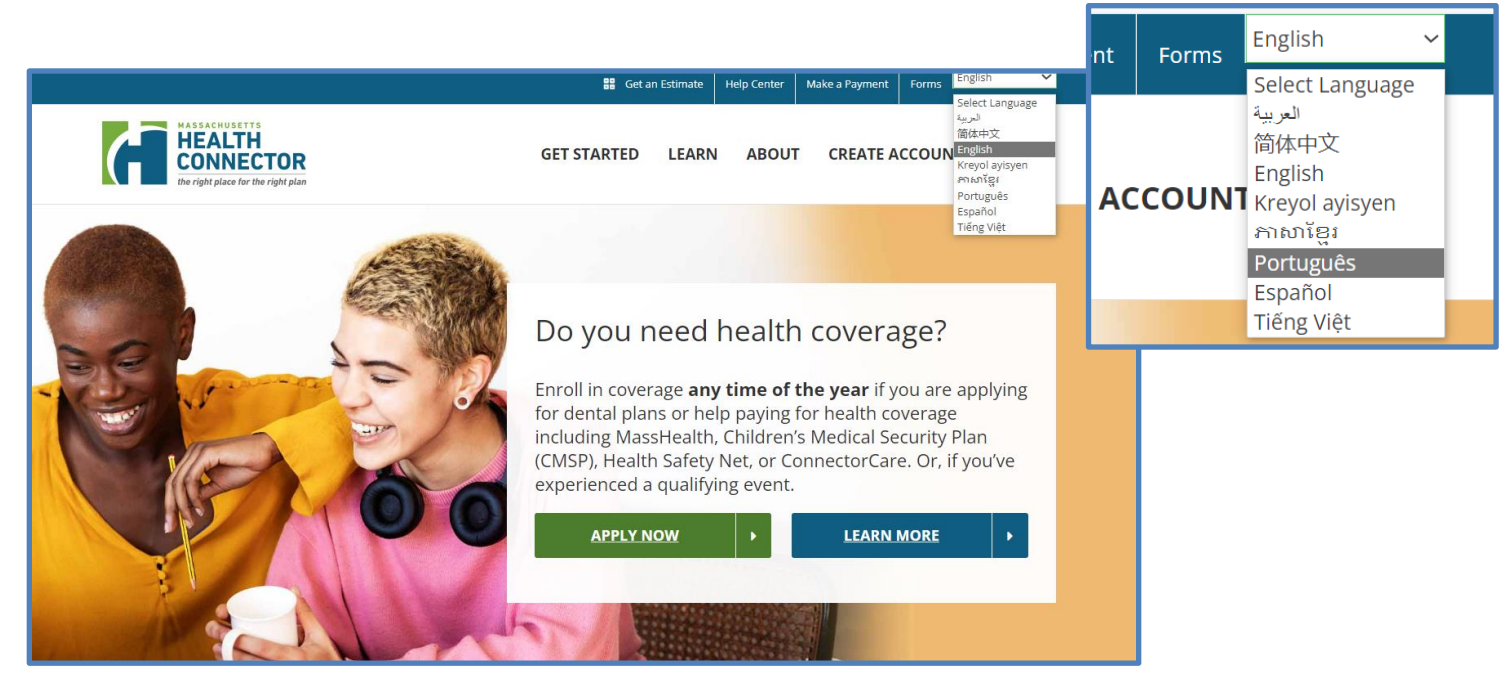

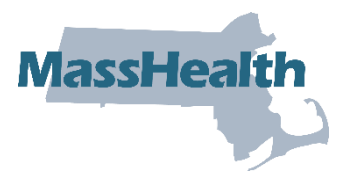

### **MASSHEALTH FAIR HEARING**

# How to Appeal a MassHealth Decision

MassHealth

- As a MassHealth applicant or member, if you disagree with a MassHealth decision, or if MassHealth modify or deny a prior authorization (PA), the applicant or member have the right to appeal the decision
- How to appeal a MassHealth decision:
  - Complete and submit the Fair Hearing Request form within the timeframes listed on the form
  - If the applicant or member have a disability and need an accommodation in order to attend or participate in their hearing, they can send a <u>Request for Reasonable Accommodation form</u>
  - After the appeals form is submitted, the Board of Hearings will send a notice of the hearing date, time, and place at least 10 calendar days before the scheduled hearing date

### **Update: MassHealth Fair Hearing Rules**

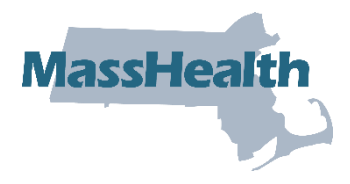

#### MassHealth regulation changes to <u>130 CMR 610.000</u>: MassHealth: Fair **Hearing Rules**

- Changes include:
  - Extention of the timeframe to request a fair hearing from 30 to 60 days
    - The Board of Hearings must receive a completed, signed request within 60 calendar days after a member or applicant received notice from MassHealth of an intended action
    - Under limited circumstances, applicants or members will have 120 days to submit a request for fair hearing, such as if MassHealth failed to act on an application
  - Request a prehearing resolution (PHR)
    - A new option for resolving appeals before holding a formal fair hearing
      - If a matter cannot be resolved by PHR, then the member or applicant will continue to a formal hearing 15

# Updated Fair Hearing Request Form

- Updates, include:
  - Updated language to align with extending to 60 days to request a fair hearing
  - Added an option to select prehearing resolution
  - Added explanation for an expedited hearing and prehearing resolution
  - Added section for "Type of Hearing and Accommodations" within "Other Information," which now includes a video hearing as an option
- After March 31, 2024, previous versions of the FHR-1 will be obsolete, and the October 2023 version of the FHR-1 will be the only acceptable version

|                                                                                                    | COMM<br>EXECUTIVE OF                  | DIVEALTH OF MASS<br>FICE OF HEALTH AND<br>OFFICE OF MEDIC | SACHUSETTS<br>D HUMAN SERVICES<br>AID |                                              |                            | Print                             |                        | Clear        |
|----------------------------------------------------------------------------------------------------|---------------------------------------|-----------------------------------------------------------|---------------------------------------|----------------------------------------------|----------------------------|-----------------------------------|------------------------|--------------|
|                                                                                                    |                                       | BOARD OF HEARIN                                           | IGS                                   |                                              |                            |                                   |                        |              |
| Sao instructions on back for instructions on b                                                                  | FAIR HE/                              | ARING REQ                                                 | UEST FORM                             |                                              |                            |                                   |                        |              |
| See instructions on back for instructions on in                                                                 | JW LU ASK IUF A IAIF I                | earing.                                                   |                                       |                                              |                            |                                   |                        | -            |
| Hirst Name:                                                                                                    | Middle Initial:                       |                                                           | Last Name:                            |                                              |                            |                                   |                        | -            |
| Mailing Address:                                                                                                |                                       |                                                           |                                       |                                              |                            |                                   |                        | _            |
| City:                                                                                                    |                                       | State:                                                    | Zip:                                  | 0.0                                          |                            |                                   |                        | _            |
| Phone Number:                                                                                                   | Member ID:                            |                                                           | Date o                                | f Birth:                                     |                            |                                   |                        | _            |
| REASON FOR YOUR APPEAL (Check any rea<br>ncomeCitizenship or immigration s<br>Other (see below)                 | isons that apply.)<br>tatus Access to | o other insuranc                                          | e 🔲 Family siz                        | e Residency                                  | 🗖 (nca                     | rceration stat                    | lus                    |              |
| WHY ARE YOU APPEALING?<br>Attach any documents that support your reaso                                          | n.                                    |                                                           |                                       |                                              |                            |                                   |                        | -            |
|                                                                                                    |                                       |                                                           |                                       |                                              |                            |                                   |                        |              |
| OTHER INFORMATION (Check all that apply. I accept the proposed change in my cove<br>original level of benefits. | )<br>rage during the app              | oeal process. If I                                        | check this line a                     | nd win my appeal                             | , MassHea                  | lth will restor                   | e my                   |              |
| During the appeal process, I want to keep<br>the cost of the bonefite I received during                         | the benefits that I                   | was receiving b                                           | efore. If I check t                   | his line and lose n                          | ny appeal,                 | I may have to                     | o pay baci             | k            |
| I choose prehearing resolution (PHR). Se                                                                        | e reverse for more                    | details.                                                  |                                       |                                              |                            |                                   |                        |              |
| TYPE OF HEARING AND ACCOMMODATION                                                                               | (Check all that a                     | oply.)                                                    |                                       |                                              |                            |                                   |                        |              |
| I want my hearing to be held                                                                                    |                                       |                                                           |                                       |                                              |                            |                                   |                        |              |
| By phone. My phone number is                                                                                    |                                       |                                                           |                                       |                                              |                            |                                   |                        |              |
| By video. My email is:                                                                                          |                                       |                                                           |                                       |                                              |                            |                                   |                        |              |
| I need an interpreter. My language is I need an assistive device to communica                                   | te at a hearing. Des                  | cribe the type o                                          | _ (MassHealth w<br>f device you need  | ill provide the inte<br>I. We will provide a | erpreter fo<br>an assistiv | r the hearing<br>e device for t   | at no cos<br>he hearin | t.)<br>g.    |
| I need another accommodation for a dis                                                                          | ability. Describe the                 | accommodatio                                              | n you need.                           |                                              |                            |                                   |                        | _            |
| NAME OF APPEAL REPRESENTATIVE, IF YO                                                                            | U HAVE ONE                            |                                                           |                                       |                                              |                            |                                   |                        | _            |
| Appeal Representative Name:                                                                                     |                                       |                                                           |                                       | Phone number                                 | er:                        |                                   |                        |              |
| Mailing Address:                                                                                                |                                       |                                                           |                                       |                                              |                            |                                   |                        |              |
| City:                                                                                                    |                                       |                                                           |                                       |                                              |                            |                                   |                        | _            |
| SIGNATURE<br>The information on this form is true and accur<br>my representative, if I have one, with my indivi | ate,<br>dua                           | FHR                                                       | k-1-1                                 | 023                                          |                            | h to pro                          | wide me a              | ind          |
| Signature:                                                                                                    |                                       |                                                           |                                       |                                              |                            |                                   |                        | $\mathbf{i}$ |
| First & Last Name (Print):                                                                                      |                                       |                                                           |                                       |                                              | _                          |                                   |                        | - \          |
| If this is signed by someone other than an app<br>on behalf of the appellant. Examples include a                | copy of your power                    | ge or older who<br>of attorney doc                        | has authority to<br>ument or eviden   | file, attach a copy<br>e of court appoin     | y of your a<br>tment as    | uthority to fil<br>a personal rep | e the ann<br>present   | eal<br>ve.   |
|                                                                                                    |                                       |                                                           |                                       |                                              |                            |                                   |                        | FHR-1-1023   |

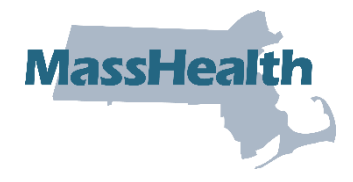

### **How to Appeal**

| Mail                                                                                        | Fax or E-fax                                                       | Phone                                                                                                    |
|---------------------------------------------------------------------------------------------|--------------------------------------------------------------------|----------------------------------------------------------------------------------------------------|
| Board of Hearings Office of<br>Medicaid<br>100 Hancock St.<br>6th Floor<br>Quincy, MA 02171 | Office of Medicaid,<br>Board of Hearings at<br><b>617-887-8797</b> | Call MassHealth at<br>800- 841-2900, TDD/TTY: 711,<br>to fill out your request for a fair<br>hearing form by phone |

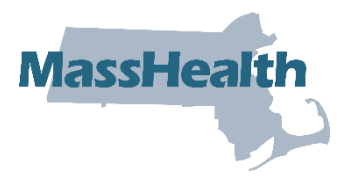

### MASSHEALTH COMMONHEALTH FOR SENIORS

### Changes to CommonHealth Eligibility for Seniors

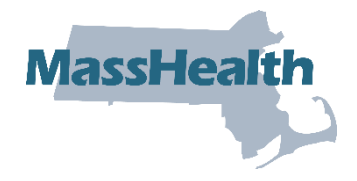

In August, MassHealth announced changes to MassHealth CommonHealth eligibility for those age 65 and older:

- Members who were enrolled in MassHealth CommonHealth for at least ten years are now eligible to remain on MassHealth CommonHealth after turning 65 whether they work or not
  - Members over 65 who continue to work at least 40 hours per month may continue to receive CommonHealth if they are otherwise eligible

### Applying for CommonHealth for Seniors

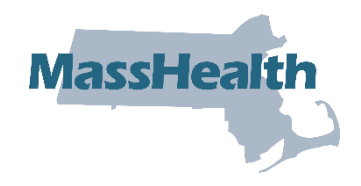

#### How to apply:

- Members who would like to apply for MassHealth CommonHealth under the new rules should fill out a renewal form for seniors over age 65 (SACA-2-ERV)
  - They should mark "CommonHealth" on the front of the form to specify that they are interested in apply for this program
- MassHealth will confirm that they are not otherwise eligible for MassHealth Standard
- If found eligible, CommonHealth members are subject to all other rules of the CommonHealth program found at 130 CMR 519.012(A)
- For more information, see Eligibility Operations Memo <u>23-19: Changes to</u> <u>MassHealth CommonHealth Eligibility for Seniors</u>

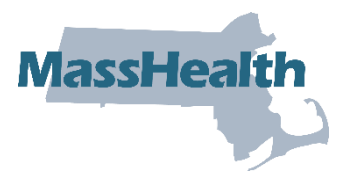

### **REVISED ACA-3 AND SACA-2 APPLICATIONS**

# **ACA-3 Application**

#### Application for Health and Dental Coverage and Help Paying Costs (ACA-3)

- Who can use this application:
  - People younger than 65 who do not need long-term-care services (either in a nursing facility or in the community),
  - Parents of children younger than 19, and
  - Adult relatives living with or taking care of children younger than 19 (regardless of the age of the parent or adult relative) when neither parent is living in the home

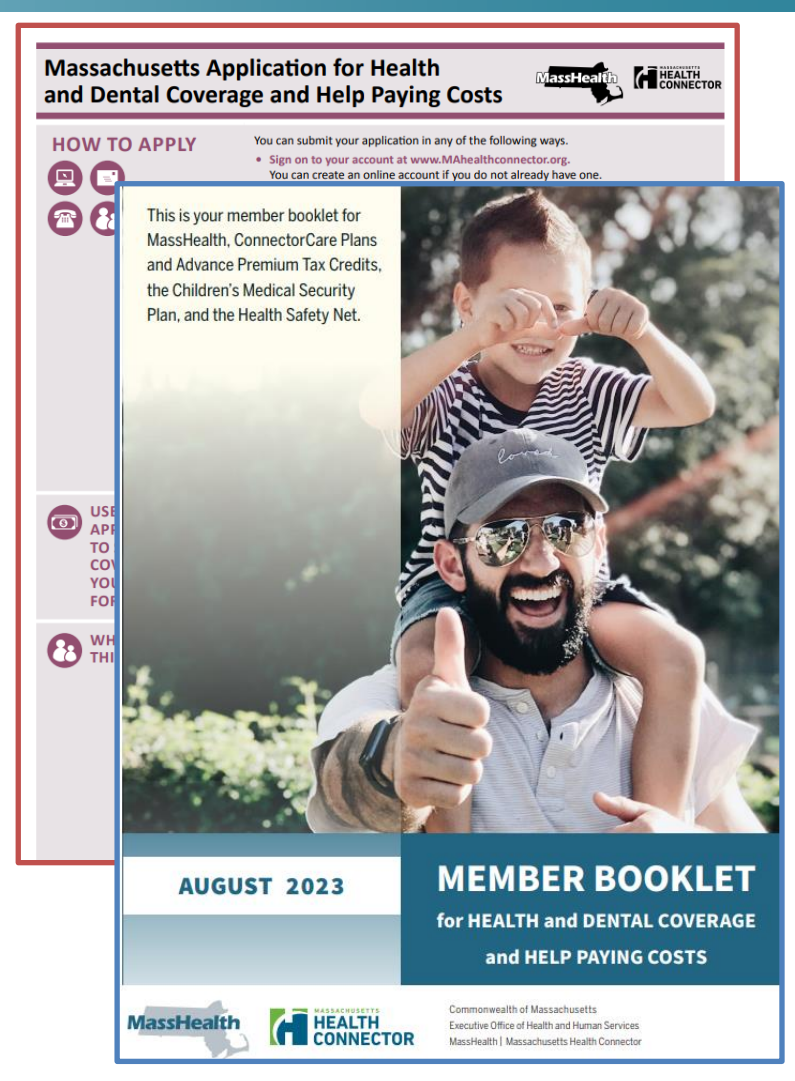

MassHealth

#### Application for Seniors and People NeedingssHealth Long-Term-Care Services (SACA-2)

#### Who can use this application:

- A person who is 65 years of age or older and who is living at home and
  - is not the parent of a child younger than 19 years of age who lives with the person; or
  - is not an adult relative living with and taking care of a child younger than 19 years of age when neither parent is living in the home; or
- Is disabled and is either employed 40 hours or more a month or is currently employed and has been employed for at least 240 hours in the six months immediately before the month of application; or
- A person of any age who needs long-term-care services in a medical institution or a nursing facility; or
- A person who is eligible under certain programs to get long-term care services to live at home; or
- A member of a married couple living together and
  - both spouses are applying for health coverage;
  - there are no children younger than 19 years of age living with the couple; and
  - one spouse is 65 years of age or older and the other spouse is younger than 65 years of age

# Updates to the ACA-3 and SACA-2 Application

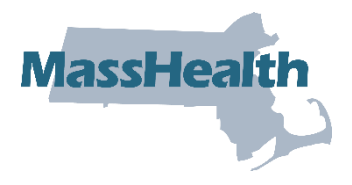

Updates include:

- ACA-3 application: Added language to previous medical bill to align with the online application
- ACA-3 and SACA-2 revisions include:
  - Health equity questions for each person
  - Updates to the race and ethnicity options

| 4. What was your sex assigned at birth? All Male Female.<br>This is usually the sex that was originally listed on your birth certificate.                                                                                                    |  |  |  |
|----------------------------------------------------------------------------------------------------|--|--|--|
| <b>OPTIONAL:</b> MassHealth is committed to providing equitable care for all members regardless of race, ethnicity, gender, sexual orientation or language spoken. Please complete questions 5 through 9 to help us meet your language and cultural needs. Your response is voluntary, and will not impact your eligibility or be used for any discriminatory purpose. |  |  |  |
| 5. Which best describes your current gender identity?                                                                                                    |  |  |  |
| Gender identity is how a person defines and understands their gender as a man, a woman, nonbinary, gender nonconforming, transgender, or something else. Select up to five options.                                                                                                    |  |  |  |
| <ul> <li>Male</li> <li>Female</li> <li>Transgender man/trans man</li> <li>Transgender woman/trans woman</li> <li>Genderqueer/gender nonconforming/nonbinary/neither exclusively male nor female</li> <li>Gender Identity not listed</li> <li>Please specify</li> <li>Don't know</li> <li>Choose not to answer</li> </ul>                                               |  |  |  |

### Updates to the ACA-3 and SACA-2<sub>MassHealth</sub> Application (continued)

| 6. Which of these describes your current sexual orientation?                                                                                            |
|----------------------------------------------------------------------------------------------------|
| Sexual orientation describes how a person defines their physical and/or emotional attraction to others. Select up to five options.                      |
| 🗌 Straight or Heterosexual  🗌 Lesbian or Gay 📄 Bisexual 📄 Queer, pansexual, or questioning                                                              |
| Sexual Orientation is not listed Please specify Don't know Choose not to answer                                                                         |
| 7. Are you of Hispanic or Latino origin or descent?                                                                                                    |
| Hispanic or Latino refers to someone of Cuban, Mexican, Puerto Rican, South or Central American, or other Spanish culture or origin regardless of race. |
| 🗌 Yes, Hispanic or Latino 📄 No, Non-Hispanic or Latino 📄 Don't know 📄 Choose not to answer                                                              |
| 8. Race (see page 27)                                                                                                    |
| Race refers to a person's self-identification with one or more social groups. You may report multiple races.                                            |
| 9. Ethnicity (see page 27)                                                                                                    |
| Ethnicity refers to your background, heritage, culture, ancestry, or the country where you or your family were born.                                    |

 Updates to the Department of Transitional Assistance Rights and Responsibilities language for the SNAP program

# **Resources - Revised ACA-3 and SACA-2 Applications**

 Supplies and Use of Revised Forms: Use of the March 2023 version of the ACA-3 will be accepted through 2024

#### **MassHealth Member Library**

- ACA-3 and SACA-2 Applications materials
   <u>Applications to become a MassHealth member</u>
- ACA and SACA Member Booklet

MassHealth Member Guides and Handbooks

• Member Forms

MassHealth Member Forms

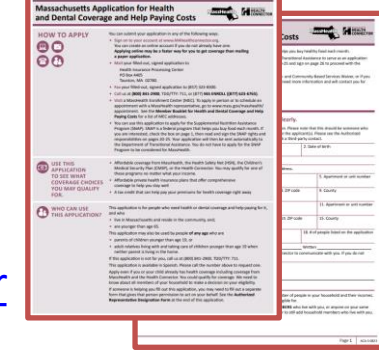

|                                                                                                    | HOW                                                                                                    | TO APPLY                                                                                                    |                                                                                                    |
|----------------------------------------------------------------------------------------------------|----------------------------------------------------------------------------------------------------|----------------------------------------------------------------------------------------------------|----------------------------------------------------------------------------------------------------|
| Nex can calenti year spalication is any ef<br>trail or fas year filed-out, vigned<br>application to<br>Macaninal & Eccellence Center<br>PD-Ion 280/94<br>Chartenberg, Mill. 82329-8214                                                                                                    | Her following ways.<br>Fact (812) 887-879<br>Online of wave real<br>for manifestities on<br>program of any sign<br>case wave.m | )<br>1. pro/from to/apply<br>adus result long lares                                                                                                    | To schedule an appointment with a<br>Maschadt representative or to apply a<br>person, policies was man pay translated<br>appointment.                                                                                                    |
| In get length provide you are real-last to an apole<br>income and access.<br>We can see this application to apply for 1<br>that helps you long final each month. If yo<br>responsibilities on pages 20-21. Now app<br>No do not have to apply for the SAMP in                                                                                              | ly al possible, you no<br>he happine and if has<br>a an interested, des<br>after will then be a<br>system to be consider       | the Automotive Prop<br>the Automatical Prop<br>the Automatically to the<br>of Art Machinelly, 10<br>10<br>10<br>10<br>10<br>10<br>10<br>10<br>10<br>10                                                                                                    | natury pro-base that we first all household<br>are (SAMP). SMIP is a fielderal program<br>has made and age the SAMP rights and<br>a Degar Level of Transitional Assistance.                                                                                             |
| MASSHEALTH and the                                                                                                    | HEALTH SAFET                                                                                                    | VNET   Who!                                                                                                    | tan Use This Application                                                                                                    |
| This is your approximite for health proving<br>Massechuserful and ant<br>+ an individual \$5 years of age or older ar<br>and                                                                                                    | d long at home                                                                                                    | If you must say all<br>the Application for<br>Casis (HCH-I). To a<br>(HO); MIT-2NOI, TO                                                                                                    | the failureing exceptions, you should comp<br>readily and Dontal Coverage and Help Fault<br>Ideas a copy of this application, call us at<br>0/TTP: 711.                                                                                                    |
| <ul> <li>not the parent of a child solar three<br/>with view, or</li> <li>not as adult instances long with only<br/>stronger than 20 years of age when in<br/>long to the hands, for<br/>a database and an other activity of a<br/>month, or an anomaly availing and<br/>ball hours in the part should instanting<br/>month, or the agglochors.</li> </ul> | in of age wherhows<br>using care of a child<br>other parent is<br>more house a<br>new worked at least<br>only before the       | <ul> <li>Nou are the pare<br/>best adds you, or</li> <li>Nou are in adult<br/>child younger the<br/>builty in the host<br/>builty in the host<br/>Was add also eased<br/>of you are<br/>fully an are<br/>fully an a</li></ul> | et of a child under 19 years of age who<br>withing tering with and laiding care of a<br>in 19 years of age adams online garwells in<br>as fill and a lange form Care Supplement<br>and an a same planet, chosen trapplement<br>and an a more planet, chosen trapplement |
| in a made of institution or survive facility<br>• an individual where a aligible under certain<br>long terms care services to be all horses.                                                                                                    | c. or<br>in programs to get<br>or                                                                                              | payment, called<br>same facility. Port<br>Service Budde 3                                                                                                    | a patient pail amount, to the long term<br>more indomestion, size page 18 to the                                                                                                    |
| <ul> <li>amender of a marinel cospiriting of<br/>- both you and your spoore are apply<br/>immage;         - Barn are no oblighter ander (Bysan)         - Barn are not oblighter ander (Bysan)        </li></ul>                                                                                                    | h pier genoe, well<br>giter health<br>of age being with                                                                        | <ul> <li>In an acute hosp<br/>care facility, or</li> <li>Boog in your has<br/>tarm care serves<br/>benuise Warver.</li> </ul>                                                                                                    | tar working the placement in a long term-<br>me and applying for or getting long<br>m under a stame and Community Reset                                                                                                    |
| <ul> <li>are spokes will peers of age or other<br/>agence is under (5 years of age, (Nea<br/>agglication.)</li> </ul>                                                                                                    | and the other<br>so are Sky 3 of the                                                                                           | If concerne is helper<br>to fill out a separate<br>to act or your beha<br>Designation form a                                                                                                    | ng yau bil aut this application, yeu may nee<br>e farm that gives that period permeasae<br>ef. See the Authorized Representative<br>it the evel of this application.                                                                                                    |
| MASSACHUSETTS H                                                                                                    | EALTH CONNEC                                                                                                    | TOR   Whe Cr                                                                                                    | in Use This Application                                                                                                    |
| Decile geor application for locality covering<br>Manuschoratile, and you<br>+ workh years of app or oblas:                                                                                                    | p if you find in                                                                                                    | * Monimum saloe re-<br>plan page at least 0<br>menage another.                                                                                                    | printer many that the health meaning<br>25 of the bild health manager costs of th                                                                                                    |
| <ul> <li>are nat otherwise eligible for blackwalt</li> <li>are nat getting Medican; and</li> </ul>                                                                                                    | the stars that ments                                                                                                    | The Health Center<br>(MMD) rules to det                                                                                                    | ter som Modified Adjustati Sinas Income<br>emaine eligibility                                                                                                    |

MassHealth

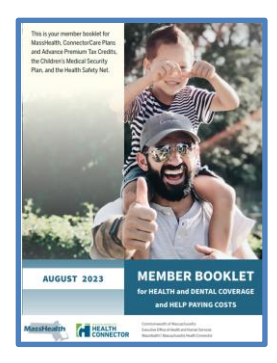

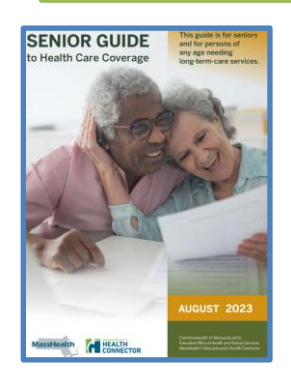

### Application Completion Tips and Reminders

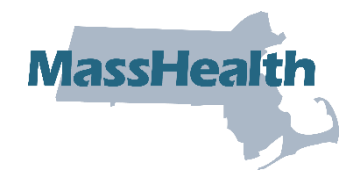

- Answer all questions and print clearly
- Put identifying information on documents such as D.O.B name, and or SSN number
- Put a telephone number that applicant/member can be reached
- If you are an enrollment assister, list your direct telephone number
  - Ask applicants or members you are working with all the questions; don't assume responses
- Submit documents, such as immigration documents, with the application and provide the document ID# and the Alien number if it is available

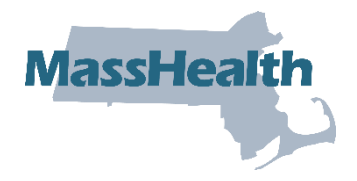

# **Cuban and Haitian Entrants**

- Certain Persons Residing Under the Color of Law (PRUCOL), including Haitian/Cuban entrants are MassHealth eligible
- **Cuban and Haitian entrants** are defined as certain nationals of Cuba and Haiti who have permission to reside in the U.S. based on humanitarian considerations or under special laws that apply to them
- For MassHealth eligibility, these individuals are considered Qualified Non-Citizens
  - The Cuban/Haitian entrant categories are defined in 501(e) of Refugee Education Assistance Act (REAA)
  - Not every national of Cuba or Haiti is a Cuban/Haitian entrant
- Immigration documents Applicants coming from Cuba or Haiti could have other types of immigration statuses that could put them in a different healthcare eligibility category
  - If available, submit the documents with the application

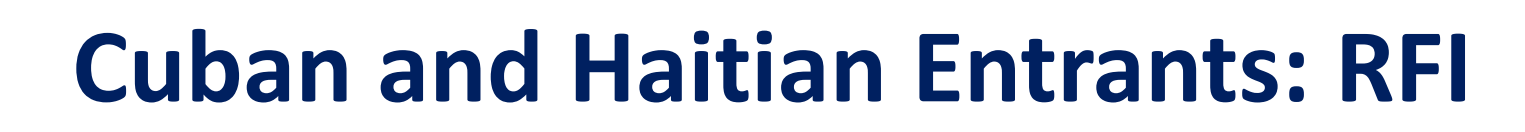

- If an immigration status cannot be verified by data match and/or if an applicant or member cannot provide documentation, a Request for Information (RFI) will be sent out and give the applicant or member 90 days to verify their immigration status
  - <u>Reasonable opportunity extension</u>: If an individual is having difficulty providing the requested documentation, they may request a 90- day reasonable opportunity extension
    - The request must be made before the original RFI period expires
- Additional resources: MassHealth Operations Memo
  - <u>PRUCOL Verification</u> to learn more about PRUCOLs and verifications they can submit to verify that they are permanently residing in the US under color of law (PRUCOL) for purposes of MassHealth eligibility
  - <u>Eligibility Rules for Cuban and Haitian Entrants</u> for detail examples of Cuban and Haitian nationals who qualify as Cuban and Haitian entrants, including granted parolees, those with pending asylum applications or currently in removal proceedings

MassHe

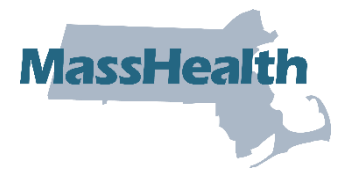

#### PERMISSION TO SHARE INFORMATION (PSI) FORM

### **MassHealth PSI Form**

#### MassHealth Permission to Share Information (PSI) Form

- Use this form if you want to give MassHealth permission to
  - talk with another person or organization about your eligibility,
  - share copies of your eligibility notices with them, or
  - share copies of your records with another person or organization

| Use this form if you want to give Ma                                                                                                    | assHealth permission to                                                                                                    | Do not use this form if                                                                                                    | you want                                                                                                    |                                                                                                    |                                                                                           |
|----------------------------------------------------------------------------------------------------|----------------------------------------------------------------------------------------------------|----------------------------------------------------------------------------------------------------|----------------------------------------------------------------------------------------------------|----------------------------------------------------------------------------------------------------|-------------------------------------------------------------------------------------------|
| <ul> <li>Taik with another period or organization.</li> <li>share copies of your eligibility not share copies of your records with coganization.</li> <li>Complete all questions under Section or ganization about your eligibility not taik signarization about your eligibility and exords. This person or organization as family member, friend, or other someone who helps take care of your some or who helps take care of the some or organization.</li> <li>Complete all questions under Secti Massification, to share cognother person or organization.</li> <li>Complete all questions under Secti Massification.</li> <li>Complete all questions included in your remother person included in your remother person included in your remother person included in your remother satch applications and sent to us.</li> </ul> | Ization adout your eliginity,<br>loca with them, or<br>another person or<br>on 2 if you want to<br>with another person or<br>id to share copies of your<br>complete Section 3 unless<br>written copies of your<br>could be someone like:<br>trusted person,<br>ou,<br>assilealth forms, or<br>are advocacy group.<br>on 3 if you want to give<br>ies of your records with<br>mplete Section 3 only if you<br>reods may include:<br>es you have received<br>related information you've<br>been sent to you                                                                                                    | <ul> <li>copies of your own?</li> <li>information about yo<br/>get this without filling<br/>your eligibility and pa<br/>your health care provided to<br/>services provided to<br/>thearing. (You should<br/>Fair Hearings Reques<br/>Authorized Represen<br/>versions of both form<br/>detail/mashealth-n</li> </ul>                                                                                                    | ecords,<br>our children i<br>g out any for<br>yourent infor<br>vider. (Your hour<br>MassHea<br>you without<br>persentativ<br>fill out the a<br>t (FHR-1) for<br>tative Design<br>ss are availat<br>enember-form<br>e you want t<br>ctions. Pleas<br>m <b>7</b> . If a legs<br><b>5</b> and <b>date</b> :                                                                                                    | under age 18. (You can u<br>ms.).<br>mation to be shared with<br>ealth care provider can,<br>the eligibility and paymen<br>s status related to a Fair<br>propriate sections on t1<br>m OR complete a currer<br>ation (ARD) form. Curre<br>sle at www.mass.gov/ser<br>is.)<br>o fill out this form, you n<br>print clearly and remer<br>I representative is compl<br>Section 8. | sually<br>h<br>get<br>tt for<br>.), or<br>he<br>t<br>nt<br>vice-<br>nust<br>nber<br>eting |
| SECTION Name of N                                                                                                    | AassHealth applicant o                                                                                                    | r member                                                                                                    |                                                                                                    |                                                                                                    | _                                                                                         |
| SECTION DName of N                                                                                                    | MassHealth applicant o                                                                                                    | r member<br>ne information listed in Se                                                                                                    | ection 2 or S                                                                                                    | ection 3 about:                                                                                                    | _                                                                                         |
| SECTION D Name of N<br>I give permission for MassHealth at<br>Name of applicant or member who                                                                                                    | AassHealth applicant o<br>ad its representatives to share the<br>se information is to be shared*                                                                                                    | r member<br>ne information listed in Se                                                                                                    | ection 2 or S                                                                                                    | ection 3 about:                                                                                                    |                                                                                           |
| SECTION IN Name of N<br>I give permission for MassHealth at<br>Name of applicant or member who<br>Street*                                                                                                    | AssHealth applicant o<br>nd its representatives to share th<br>se information is to be shared*<br>City*                                                                                                    | r member<br>ne information listed in Se                                                                                                    | ection 2 or So<br>State*                                                                                                    | ection 3 about:<br>Zip*                                                                                                    | _                                                                                         |
| SECTION 1 Name of N<br>I give permission for MassHealth an<br>Name of applicant or member who<br>Street*<br>Date of birth*<br>MassHealth ID number (if you have                                                                                                    | AassHealth applicant o<br>hd its representatives to share th<br>se information is to be shared*<br>City*<br>Telephone number<br>cone)*                                                                                                    | r member<br>ae information listed in Se                                                                                                    | ection 2 or S<br>State*                                                                                                    | ection 3 about:<br>Zip*                                                                                                    |                                                                                           |
| SECTION 1 Name of N<br>I give permission for MassHealth an<br>Name of applicant or member who<br>Street*<br>Date of birth*<br>MassHealth ID number (if you have<br>Please Note: Fields with an asteris<br>your social security number (SSN),<br>SECTION 2 Permission<br>of your elia                                                                                                    | AssHealth applicant o<br>ad its representatives to share it<br>se information is to be shared*<br>City*<br>Telephone number<br>* are required. If you do not hi<br>f you have one.<br>for MassHealth to tal<br>piblilty notices                                                                                                    | r member<br>e information listed in Se<br>second second s | State*                                                                                                    | ection 3 about:<br>Zip*<br>give us the last four digi<br>ails and share cop                                                                                                    | ts of                                                                                     |
| SECTION (1) Name of N<br>I give permission for MassHealth an<br>Name of applicant or member who<br>Street*<br>Date of birth*<br>MassHealth ID number (If you have<br>Please Note: Fields with an asteris<br>your social security number (SSN).<br>SECTION (2) Permission<br>of your edit<br>The person or organization that you<br>to contact MassHealth to receive in<br>checked box below.<br>I give MassHealth permission to<br>• talk about my eligibility deta<br>• talk about my mession to<br>• share coopies of eligibility no<br>organization written in Sector                                                                                                    | MassHealth applicant o<br>ad its representatives to share the<br>se information is to be shared?<br>City*<br>Telephone number<br>if you have one.<br>of or MassHealth to tall<br>gibility notices<br>a write in Section 4 will be able<br>formation described by the<br>sector 4 will be able<br>formation described by the<br>sector 4 will be | r member<br>le information listed in Se<br>we a MassHealth ID num<br>k about your eligil<br>Please note. These not<br>Check this box ony if y<br>Section 4 to be able to<br>Check this box ony if y<br>Section 4 to be able to<br>lifyou check this box, the<br>can also ask for copies<br>have information about<br>this box, each member                                                                                                    | state*<br>state*<br>ber, you can<br>billity det.<br>ices may cor<br>ou want the<br>contact Mas<br>pies of your of<br>lassHealth w<br>person or o<br>of your eligibil<br>all member<br>of your hous<br>of your hous<br>the person of of the person of the person of the person of the<br>person of the person of the pers | Zip* Zip* give us the last four digi give us the last four digi ails and share cop tain financial informatio erson or organization in sHealth to get eligibility fortices. If send copies of your ganization in section 4. Illity notices. These notic as pearate PS form.                                                                                                    | ts of<br>ies<br>They<br>es<br>heck                                                        |

MassHe

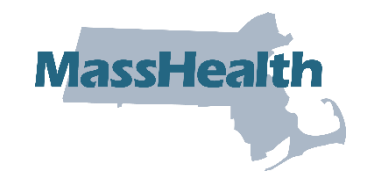

# Permission to Share (PSI) Form

- Completing the form:
  - Section 2: Complete all questions in Section 2 to give MassHealth permission to talk with another person or organization about eligibility information and to share copies of eligibility notices
  - Section 3: Only complete to give MassHealth permission to share written copies of records such as claims showing services received, past MassHealth applications and related information, past notices sent from MassHealth
    - If checked, can be emailed to MassHealth's Privacy Office
  - Section 4: Complete all, identifying the individual or organization information is to be shared with
  - Section 5: Tell us why you want to share the information listed in Section 1 or 3
  - Section 6: The PSI ends in 12 months unless a different date is noted (date prior to the 12<sup>th</sup> month)
  - **Section 7:** Required applicant or member signature

# Permission to Share (PSI) Form

#### (continued)

#### How to cancel the PSI

- Applicants or members may cancel this permission at any time by sending a letter to: Health Insurance Processing Center
   PO Box 4405
   Taunton, MA 02780
- For Certified Assisters, the PSI form is <u>optional</u> and completed upon the request of the applicant or member
- No don't submit a pre-filled form
- Resource: <u>Permission to Share Information (PSI) Form</u>

MassHea

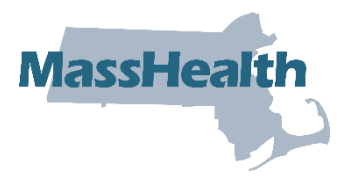

#### MASSHEALTH HEALTH PLAN UPDATE (ACO PLANS)

# Who's Eligible to Enroll?

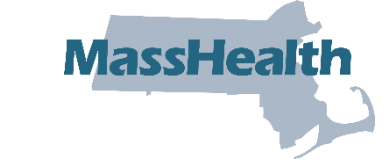

MassHealth members eligible to enroll in a MassHealth ACO, MCO, or the PCC Plan:

- Under 65, no Third Party Liability (TPL) (including Medicare)
- Live in the community (for example, not in a nursing facility)
- In the following MassHealth Coverage Types:
  - MassHealth Standard
  - MassHealth CommonHealth
  - MassHealth CarePlus
  - MassHealth Family Assistance

Note: For additional details see 130 CMR 508.001-002

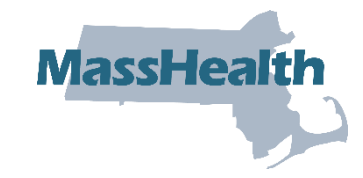

# Service Area Update on 1/1/24

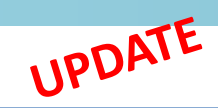

| The following new service areas will be offered by MassHealth starting on January 1, 2024 |                                               |  |  |  |
|-------------------------------------------------------------------------------------------|-----------------------------------------------|--|--|--|
| WellSense Health Plan                                                                     | Will be in the following service area         |  |  |  |
| WellSense Community Alliance                                                              | Oak Bluffs                                    |  |  |  |
| Boston Children's ACO                                                                     | Athol, Gloucester, Greenfield, and Pittsfield |  |  |  |
| East Boston Neighborhood Health<br>WellSense Alliance                                     | Lynn                                          |  |  |  |

| The following health plan will no longer be offered by MassHealth<br>in the following service area starting on January 1, 2024 |  |  |  |  |
|----------------------------------------------------------------------------------------------------|--|--|--|--|
| WellSense Health PlanWill no longer be in the following service area                                                           |  |  |  |  |
| WellSense Care Alliance Wareham                                                                                                |  |  |  |  |

### **Resources - MassHealth Health Plan** Update (ACO Plans)

- Learn, Compare, Enroll at <u>MassHealthChoices.com</u>
- MassHealth Enrollment Guide
- Call MassHealth at (800) 841-2900, TDD/TTY: 711

MassHealth Customer Service is open Monday – Friday, 8 am to 5 pm

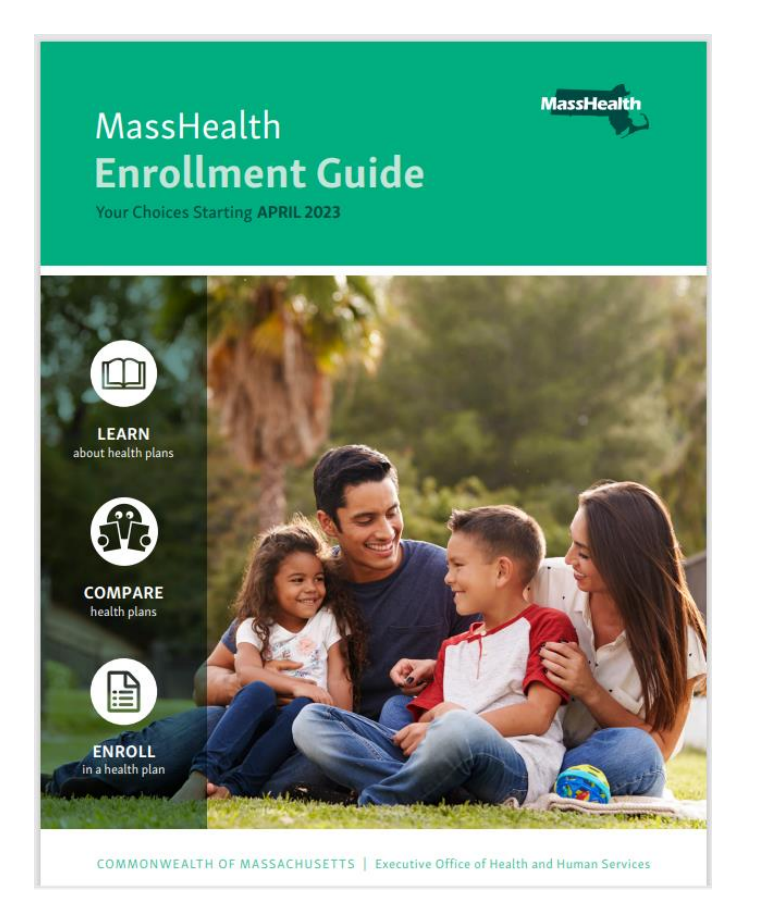

# **Question Received**

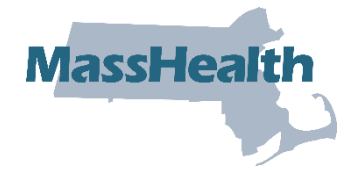

- Is there any policy change for frequency of COVID Testing? Are referrals required for Urgent Care visits? When will referrals become effective?
  - Referrals are not required of a provider enrolled as an Urgent Care. This information is available in the All Provider Regulations Subchapter 5:
     <u>Administrative and Billing Regulations 130 CMR 450.118 part J5</u>, listing the services that do not require a referral. Item V specifies that Urgent care services do not require a referral.
  - Updates on Referrals: <u>All Provider Bulletin 371</u>
- UPDATE <u>Sign up</u> to receive email notification when new MassHealth provider bulletins and transmittal letters are published
  - To learn more, register for the MassHealth Training Forum Provider Updates webinar. Presented by MassHealth Provider Relations and Business Services and Supports (BSS)
    - <u>Tuesday, October 24 from 10:00am 12:00pm</u>
    - Thursday, October 26 from 2:00pm 4:00pm

# **MTF Survey**

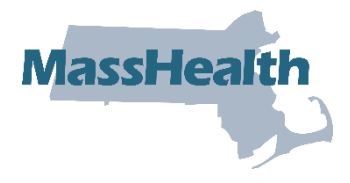

- MTF Survey will be sent to all MTF participants in the coming week
- Purpose engage participants regarding future events/meetings
- Respond by November 17, 2023

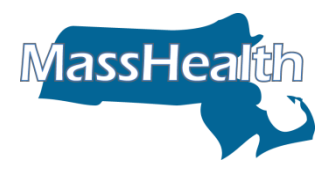

### **Thank You!**